### How to Login and Troubleshoot Issues

#### NOTE: If you are a recent hire to VCH

Before you were hired, as an external candidate you would have been required to set up an iCIMS-specific Login ID & password in order to apply for jobs. You can still use this same Login ID & Password to log in to CareerHub (iCIMS) as a VCH Employee to access the onboarding platform, your employee profile, and internal job opportunities. Please try logging in using these credentials.

Vancouver

CoastalHealth

Once a VCH business email address has been created and issued to you, you will also be able to log in to CareerHub (iCIMS) using these VCH network credentials via single-sign-on (SSO). You may not be able to log in to CareerHub (iCIMS) using SSO as soon as your VCH email address is issued to you as it takes some time for your VCH network credentials to be loaded. But, you can always log in via your iCIMS-specific Login ID & password until SSO is working for you.

#### If you are not a recent hire to VCH, please follow the steps below:

### How do I log into the CareerHub (iCIMS)?

All VCH staff access the internal careers portal (to search for jobs, update profile, upload resumes, etc) by going here: <u>https://internal-vch.icims.com.</u> To access your profile, click on 'Log Back In' on the upper right hand corner of the page. Once logged in, you will notice your name at the top.

| ✓ <u>Welcome page</u>                                                        |                                                                | Log back in!                                                     |                       |
|------------------------------------------------------------------------------|----------------------------------------------------------------|------------------------------------------------------------------|-----------------------|
| Internal Career Opportunities                                                |                                                                |                                                                  |                       |
|                                                                              |                                                                |                                                                  |                       |
| Welcome to the VCH Internal Career Opportu                                   | unities page on CareerHub! Please cli                          | ck "Search" to view all                                          |                       |
| available opportunities. You can also use the                                | e keyword search and dropdown opti                             | ons below to narrow your                                         |                       |
| search results. Please click on the job title fo                             | or more information about the opport                           | cunity, or to apply online.                                      |                       |
|                                                                              |                                                                |                                                                  |                       |
| g Managers, their delegates, members screening candidates, submitting hires, | of the Recruitment and Onboa<br>etc.) of the CareerHub (iCIMS) | rding teams access the backer<br>by navigating to the log in pag | nd platform (p<br>ge: |

# **CareerHub – for all VCH Staff**

### How to Login and Troubleshoot Issues

Vancouver CoastalHealth VCH

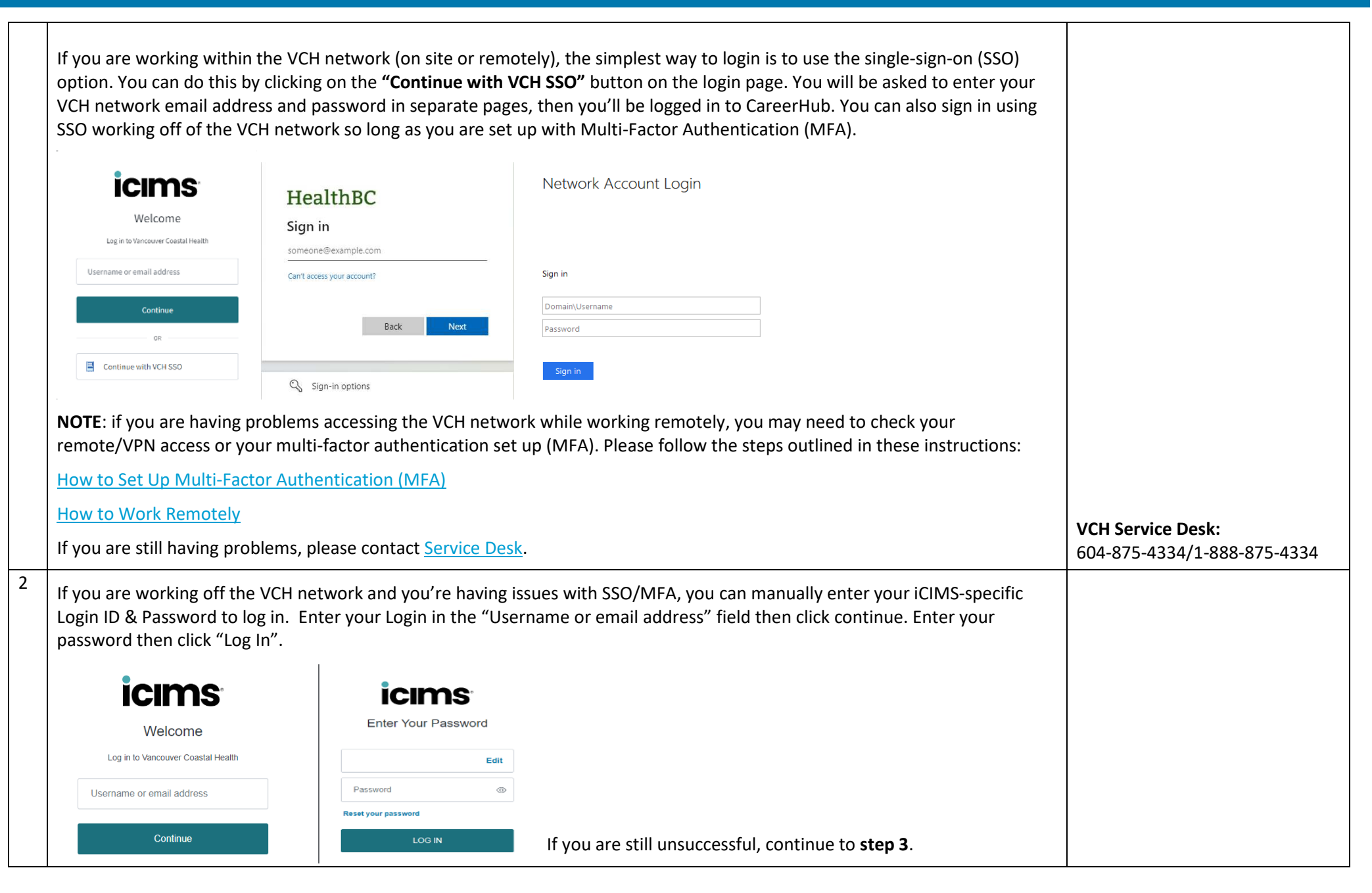

# **CareerHub – for all VCH Staff**

## How to Login and Troubleshoot Issues

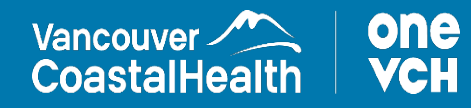

| - 1                                                     |                                                                                                    |                                          |  |  |
|---------------------------------------------------------|----------------------------------------------------------------------------------------------------|------------------------------------------|--|--|
| 3                                                       | Do you have more than one health care 'business' email? (ie LMC employee – may have FH, PHC, PHSA, etc credentials)                                                                                                    | Note: the VCH Employees Email            |  |  |
|                                                         |                                                                                                    | Info (Self) will show you the            |  |  |
|                                                         | If yes: Your SSO login may be tied to your other email address(es). Try logging in using your other business email(s) or                                                                                                   | following information. Please            |  |  |
|                                                         | password(s)                                                                                                    | ensure that you do not share this        |  |  |
|                                                         |                                                                                                    | information with anyone else.            |  |  |
|                                                         | If trying an alternative business email address does not work, or if you don't remember, or unsure which email address to                                                                                                  | Name                                     |  |  |
|                                                         | try: Go to this self-serve report that will show your Active Directory account information VCH Employees Email Info (Self) (No                                                                                             | te: • EmplID                             |  |  |
|                                                         | this report can only be accessed while on a VCH network. If you are unable to access the self-serve report, see step 4)                                                                                                    | BID                                      |  |  |
|                                                         |                                                                                                    |                                          |  |  |
|                                                         | Look for the iCIMS Email field on this report. Use this and the password you've set up to access that email address to log into                                                                                            | AD Accounts                              |  |  |
|                                                         | CareerHub via SSO                                                                                                    | All FIVI Emails                          |  |  |
|                                                         |                                                                                                    | VCH FIM Primary Email                    |  |  |
|                                                         | Home > VCH > Employee Email > Self > VCH Employees Email Info (Self)                                                                                                    | <ul> <li>PSoft Business Email</li> </ul> |  |  |
|                                                         | $ \langle \langle 1 $ of $1 \rangle \rangle   \langle \rangle   \langle \rangle   \langle \rangle   \langle \rangle            $                                                                                           | PSoft Personal Email                     |  |  |
|                                                         | Name         Emplid         RID         AD Accounts         All FIM Emails         VCH FIM Primary Email         PSoft Business Email         PSoft Personal Email         iCIMS Email         EDW Email         EDW Email | • iCIMS Email                            |  |  |
|                                                         |                                                                                                    | EDW Email                                |  |  |
|                                                         |                                                                                                    | EDW AD                                   |  |  |
|                                                         |                                                                                                    |                                          |  |  |
| I forgot my iCIMS-specific password, how do I reset it? |                                                                                                    |                                          |  |  |
| 1                                                       | To reset your password, enter your iCIMS-specific Login ID or business email address into the "Username or email address"                                                                                                  |                                          |  |  |
|                                                         | field then click continue. On the next page, click on the "Reset your password" link. A password reset email will be sent to the                                                                                           |                                          |  |  |
|                                                         | business email address you have that is associated with your CareerHub account with instructions. (This is the same email lis                                                                                              | ed                                       |  |  |
| as "iCIMS Email" in the self-serve report linked above. |                                                                                                    |                                          |  |  |
|                                                         | •                                                                                                    |                                          |  |  |
|                                                         |                                                                                                    |                                          |  |  |
|                                                         | Enter Your Password                                                                                                    |                                          |  |  |
|                                                         | Welcome                                                                                                    |                                          |  |  |
|                                                         | Log in to Vancouver Coastal Health                                                                                                    |                                          |  |  |
|                                                         | Password                                                                                                    |                                          |  |  |
|                                                         | Username or email address                                                                                                    |                                          |  |  |
|                                                         | Reset your password                                                                                                    |                                          |  |  |
|                                                         | Continue LOG IN                                                                                                    |                                          |  |  |
|                                                         |                                                                                                    |                                          |  |  |